# insight+ Kurzanleitung

Für LeiterInnen und BearbeiterInnen von Vorgängen

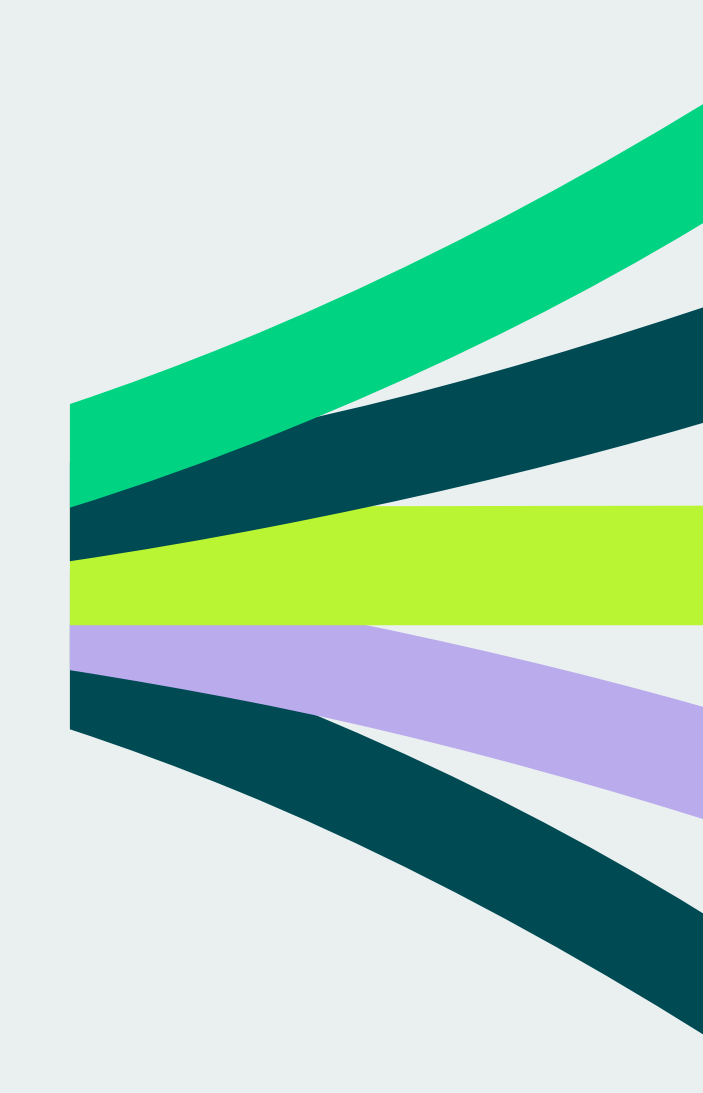

#### **Startseite**

new mobility solutions Hamburg

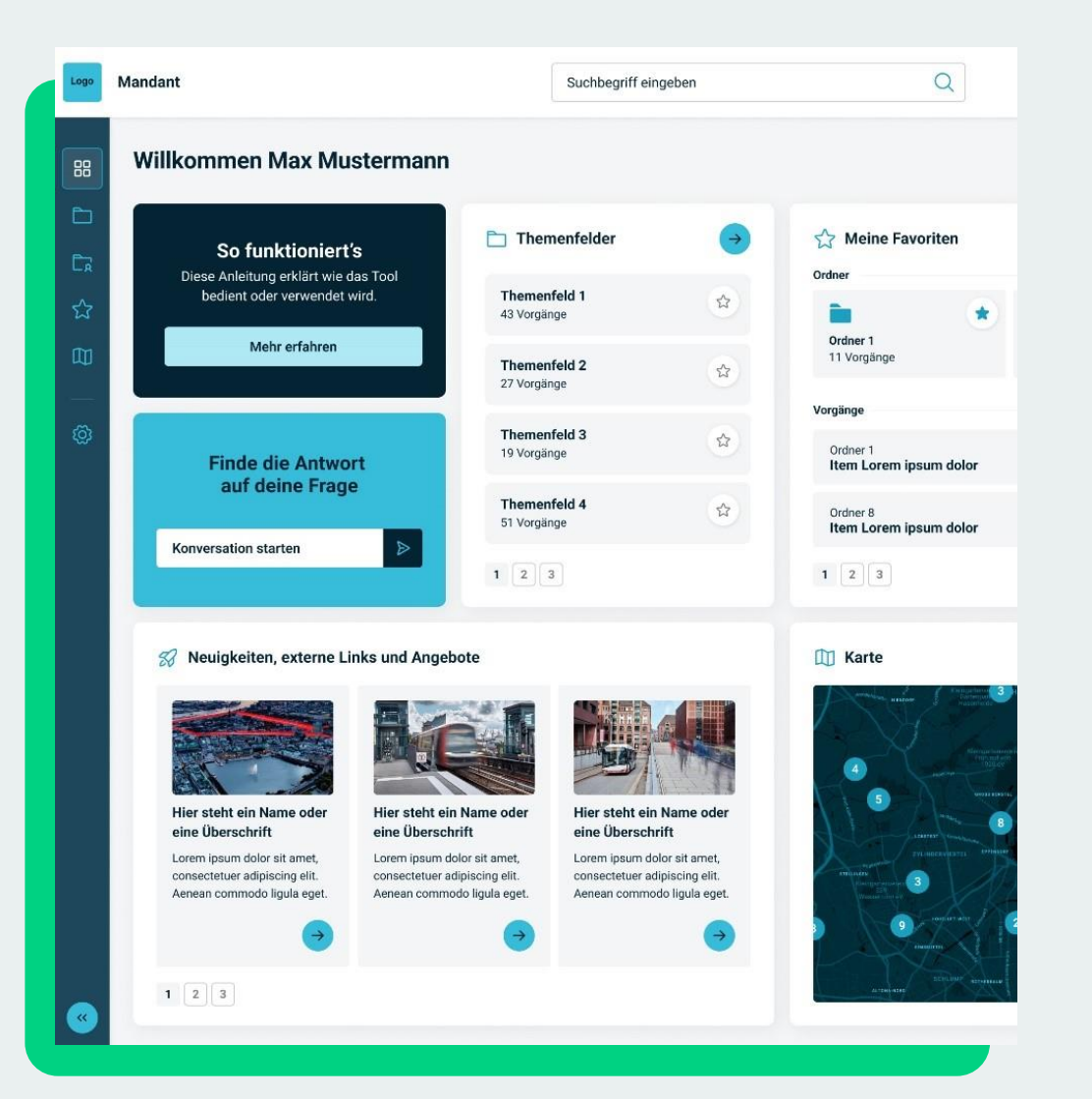

- Loggen Sie sich bitte ein, um mit insight+ Ihre Projekte zu pflegen.
- Die Startseite dient als zentraler Einstiegspunkt, um relevante Informationen schnell zu erfassen und auf wichtige Funktionen zuzugreifen.

2

# Vorgang finden – Mir zugewiesen

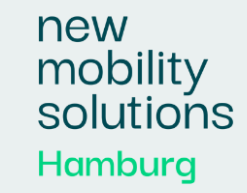

|   | Logo     | Mandant             | Suchbegriff eingeben                                                                                                   | Q                         |
|---|----------|---------------------|----------------------------------------------------------------------------------------------------|---------------------------|
|   |          |                     | Mir zugewiesen                                                                                                    |                           |
|   | 88       | Startseite          |                                                                                                    | 🙁 Kacheln 🗮               |
|   | Ð        | Themenfelder        | Vorgang 18                                                                                                    |                           |
| l | Ēr       | Mir zugewiesen      | (a) Projektinteri: Edu Mastermann R <sup>A</sup> Organization: EVMENN C Plat organization-synthemenfekter(container-1) | C <sup>a</sup> Zułetzt a  |
|   | ঠ্র      | Favoriten 1         | Vorgang 27                                                                                                    |                           |
|   |          | Kartenansicht       | 🛞 Projektieteris: Eilka Mustermann 🧌 Againisator: BVM/BWI 🔀 Plat: organisation-sy/themenfelder/container-1             | C <sup>a</sup> Zuletzt a  |
|   |          | Kurtehunsten        | Vorgang 6                                                                                                    |                           |
|   |          |                     | (a) Projekteitette: Dika Mustermann 🙀 Organisation: BVM/BWI 🏷 Pfad: organisation-sylthemenfelder/container-1           | C <sup>*</sup> Zuletzt a  |
|   | ŝ        | Admin Einstellungen | Vorgang 12                                                                                                    |                           |
|   |          |                     | (i) Projektieterie: Dika Mustermann 👰 Organisation: BVM/BWI 🏷 Plat: organisation-sy/themsofelder/container-1           | C <sup>4</sup> Zuletzt a  |
|   |          |                     | Vorgang 8                                                                                                    | -                         |
|   |          |                     | (c) Projekticitetete: Erika Mustermann RA Organisation: BVM/BWI 🏷 Pfast: organisation-sythemenfelder/container-1       | C <sup>4</sup> Zuletzt a  |
|   |          |                     | Vorgang 11                                                                                                    |                           |
|   |          |                     | 🛞 Projektetetete Erika Mustermann 🙊 Organization: BVM/BWI 🍃 Plut: organization-sy/blemenfelder/container-1             | C <sup>4</sup> Zsiletzt a |
|   |          |                     |                                                                                                    |                           |
|   |          |                     |                                                                                                    |                           |
|   |          | SPRACHE             |                                                                                                    |                           |
|   |          | DE 🐱                |                                                                                                    |                           |
|   |          | ALLGEMEIN           |                                                                                                    |                           |
|   |          | Datenschutz         |                                                                                                    |                           |
|   |          | Impressum           |                                                                                                    |                           |
|   |          | Über Insight +      |                                                                                                    |                           |
|   |          | Insight +           |                                                                                                    |                           |
|   | <b>»</b> | Menü einklappen     |                                                                                                    |                           |

- Neben Projekten finden sich in insight+ folgende Vorgänge: Maßnahmen, Projekte und Aktivitäten
- Zur Bearbeitung von Vorgängen wählen Sie in der Seitenleiste den Button "Mir zugewiesen".
- Hier finden Sie eine Liste aller Vorgänge, für die Sie Bearbeitungsrechte haben.
- Wählen Sie einen Vorgang aus, so dass Sie in den Status des Vorgangs gelangen.

# Vorgangsdaten pflegen: Header eines Vorgangs

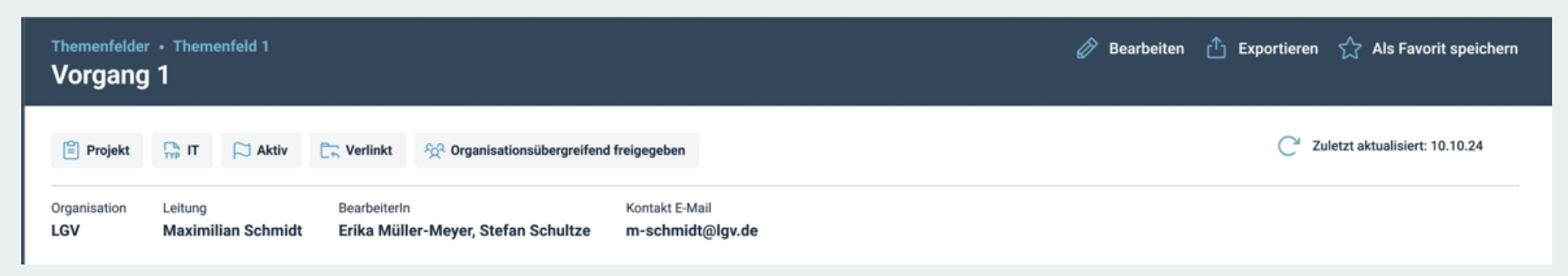

- Im Header werden folgende Eigenschaften des Vorgangs angezeigt:
  - Vorgangstyp (z.B. Maßnahme, Projekt, Aktivität)
  - Vorgangsart (z.B. IT-Projekt, Bau-Maßnahme)
  - Vorgangszustand (Idee, in Vorbereitung, aktiv, pausiert, abgebrochen, beendet)
  - Verlinkt (Hinweis, ob das Projekt in Ordner verlinkt ist)
  - Vorgangsfreigabe (z.B.organisationsübergreifend = Freigabe für andere Instanzen)
- Weiterhin werden angezeigt:
  - Vorgangsführende Organisation, Leitung, BearbeiterIn
  - Kontakt-E-Mail (falls vorhanden)
  - Datumsanzeige: Zuletzt aktualisiert
- Funktionen im Vorgangsmenü:
  - Vorgang als Favorit markieren (Stern-Symbol)
  - Vorgang Exportieren in Excel, PDF oder PowerPoint
  - Vorgang Bearbeiten (nur mit entsprechenden Rechten)

new

mobility

Hamburg

solutions

#### Vorgangsdaten pflegen: Steckbrief

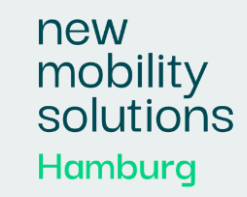

| Logo            | Mandant                                                                                                    | Suchbegriff eingeben                                     | 9                                                                                                    | α                            |  |  |  |
|-----------------|----------------------------------------------------------------------------------------------------|----------------------------------------------------------|----------------------------------------------------------------------------------------------------|------------------------------|--|--|--|
| 88              | Themenfelder • Themenfeld 1<br>Vorgang 1                                                                                                    |                                                          |                                                                                                    | 🖉 Bearbeiten                 |  |  |  |
|                 | 🖹 Projekt 🔐 IT 🏳 Aktiv 🚉 Verlinkt 🛠 Orga                                                                                                    | nisationsübergreifend freigegeben                        |                                                                                                    |                              |  |  |  |
| ្រំ             | Organisation Leitung BearbeiterIn<br>LGV Maximilian Schmidt Erika Müller-Meyer,                                                                           | Kontakt E-Mail<br>Stefan Schultze m-schmidt@lgv.o        | de                                                                                                    |                              |  |  |  |
|                 | 🛒 Status 📜 Steckbrief 🖂 Medien 🖉 Koord                                                                                                    | dinaten 🔎 Öffentlichkeitsdialog                          | 😚 Fachdialog 🕚 His                                                                                                    | torie Of Zugehörige Vorgänge |  |  |  |
|                 | Zielsetzung                                                                                                    | Beschreibung                                             |                                                                                                    | Strategieziele               |  |  |  |
|                 | In enim justo, rhoncus ut, imperdiet a, venenatis vitae, justo<br>Nullam dictum felis eu pede mollis pretium. Integer tincidu                             | b. Lorem ipsum dolor sit an<br>nt. Aenean commodo ligula | Lorem ipsum dolor sit amet, consectetuer adipiscing elit.<br>Aenean commodo ligula eget dolor. Aenean massa. Cum                                                                                                    |                              |  |  |  |
|                 | cras dapious. vivamus elementum semper nisi. Aenean<br>vulputate eleifend tellus. Aenean leo ligula, porttitor eu,<br>consequat vitae, eleifend ac, enim. | nascetur ridiculus mus. D<br>pellentesque eu, pretium    | sociis natoque penatibus et magnis dis parturient montes,<br>nascetur ridiculus mus. Donec quam felis, ultricies nec,<br>pellentesque eu, pretium quis, sem. Nulla consequat masaa<br>quis enim. Donec pede justo, fringilla vel, aliquet nec,<br>vulputate eget, arcu. |                              |  |  |  |
|                 |                                                                                                    | quis enim. Donec pede ju<br>vulputate eget, arcu.        |                                                                                                    |                              |  |  |  |
|                 |                                                                                                    |                                                          |                                                                                                    | Strategieziel 1              |  |  |  |
|                 | AnwenderInnen                                                                                                    | ^ Auftraggeberinnen                                      |                                                                                                    | Team                         |  |  |  |
|                 | Fahrradfahrerinnen     Busfahrerinnen                                                                                                    | Organisation                                             | Vertreten durch                                                                                                    | Organisation                 |  |  |  |
|                 | ÖV-Nutzerinnen     Fußgängerinnen                                                                                                    | BVM/BWI                                                  | Amt V                                                                                                    | BVM/BWI                      |  |  |  |
|                 |                                                                                                    | LSBG                                                     | Amt V                                                                                                    | LSBG                         |  |  |  |
|                 |                                                                                                    | LVG                                                      | Amt V                                                                                                    | LVG                          |  |  |  |
|                 |                                                                                                    |                                                          |                                                                                                    | TU Dresden                   |  |  |  |
| <b>&gt;&gt;</b> |                                                                                                    |                                                          |                                                                                                    | INAVET GmbH                  |  |  |  |
|                 |                                                                                                    |                                                          |                                                                                                    |                              |  |  |  |

- Befüllen Sie den Vorgang zum ersten Mal, öffnen Sie zuerst den Steckbrief.
- Der Steckbrief dient dazu, die relevanten Informationen und Ziele des Vorgangs abzubilden. Der Steckbrief wird meist initial von den LeiterInnen oder den BearbeiterInnen ausgefüllt, kann aber jederzeit aktualisiert werden. Die Änderungen werden zu Vergleichsmöglichkeiten stets in der Historie festgehalten.
- Die Felder im Steckbrief werden vom Admin zuvor festgelegt und können je nach Vorgang und Art variieren.
- Wählen Sie "Bearbeiten" und füllen Sie die erforderlichen Angaben in der Maske aus.

# Vorgangsdaten pflegen: Status

| Logo    | Mandant                                                          | Suchbegriff eingeben                                                                                                    |
|---------|------------------------------------------------------------------|----------------------------------------------------------------------------------------------------|
| 88      | Themenfelder • Themenfeld 1<br>Vorgang 1                         |                                                                                                    |
|         | Projekt 🙀 IT 🏳 Aktiv 🕞 Ve                                        | rlinkt දිදි Organisationsübergreifend freigegeben                                                                                                    |
| La<br>☆ | Organisation ProjektleiterIn Proj<br>LGV Maximilian Schmidt Erik | ektbearbeiterIn Kontakt E-Mail<br>ta Müller-Meyer, Stefan Schultze m-schmidt@lgv.de                                                                                                    |
| Ø       | 🗐 Status 🗐 Steckbrief 🖂 Medi                                     | en 🖉 Koordinaten 🔎 Öffentlichkeitsdialog 🤤                                                                                                    |
| 0       |                                                                  | Kurzbeschreibung         Lorem ipsum dolor sit amet, c         penatibus et magnis dis partu         sem. Nulla consequat massa         In enim justo, rhoncus ut, impedapibus. Vivamus elementum         ac, enim. Aliquam lorem ante, |
|         | Übersicht                                                        | C Ergebnisse im Berichtsze                                                                                                    |
|         | 🖧 Budget                                                         | Donec sodales sagittis mag<br>libero. Fusce vulputate eleit                                                                                                    |
|         | Budgetbedarf: 30.000 EUR                                         | Nunc nonummy metus. Ves eros ultricies sit amet non                                                                                                    |

- Befüllen Sie den Status zum ersten Mal, müssen alle zutreffenden Inhalte für den aktuellen Berichtszeitraum eingegeben werden.
- Aktualisierung:
  - Der Status eines Vorgangs soll in festen Berichtszeiträumen oder bei Bedarf durch die Projektleitung aktualisiert werden
  - Die Änderungen werden zu Vergleichsmöglichkeiten stets in der Historie festgehalten.
- Wesentliche Felder (können je nach Instanz, Template oder Vorgaben vom Admin variieren):
  - Ergebnisse im Berichtszeitraum
  - Nächste Schritte
  - Ampeln zu Budget, Zeit, Umfang und Akzeptanz
  - Meilensteine, Entscheidungsbedarfe, usw.

# Vorgangsdaten pflegen: Status

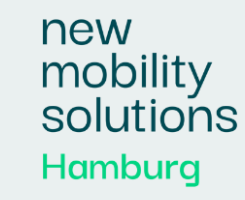

| Logo    | Mandant                                                           | Suchbegriff eingeben                                                                                                    |
|---------|-------------------------------------------------------------------|----------------------------------------------------------------------------------------------------|
| 88      | Themenfelder • Themenfeld 1<br>Vorgang 1                          |                                                                                                    |
|         | Projekt 📑 IT 🏳 Aktiv 🕞 Ver                                        | inkt 였 Organisationsübergreifend freigegeben                                                                                                    |
| La<br>☆ | Organisation ProjektleiterIn Proje<br>LGV Maximilian Schmidt Erik | ktbearbeiterIn Kontakt E-Mail<br>a Müller-Meyer, Stefan Schultze m-schmidt@lgv.de                                                                                                    |
| 00      | 📰 Status 📜 Steckbrief 🐼 Medie                                     | en 🧕 Koordinaten 🔎 Öffentlichkeitsdialog 😒                                                                                                    |
| 0       |                                                                   | Kurzbeschreibung<br>Lorem ipsum dolor sit amet, c<br>penatibus et magnis dis partu<br>sem. Nulla consequat massa<br>In enim justo, rhoncus ut, impe<br>dapibus. Vivamus elementum<br>ac, enim. Aliquam lorem ante, |
|         | Übersicht                                                         | Ergebnisse im Berichtsze                                                                                                    |
|         | 🝰 Budget                                                          | Donec sodales sagittis mag<br>libero. Fusce vulputate eleit                                                                                                    |
|         | Budgetbedarf: 30.000 EUR                                          | <ul> <li>Nunc nonummy metus. Ver<br/>eros, ultricies sit amet, non</li> </ul>                                                                                                    |

- Vorgehen pro Berichtszeitraum (muss mit den jeweiligen Instanz-Admins abgestimmt werden):
  - Felder "Ergebnisse im Berichtszeitraum" und "Nächste Schritte" werden zurückgesetzt.
  - Alle anderen Felder werden aus dem vorherigen Berichtszeitraum übernommen.
- Ergebnisse im Berichtszeitraum: Was ist passiert?
- Nächste Schritte: Was soll als Nächstes passieren?
- Weitere Angaben (können je nach Instanz, Template oder Vorgaben vom Admin variieren):
  - Projektfortschritt, Budgetverbrauch, Erreichen von Meilensteinen
  - Budget, Zeit, Umfang oder Akzeptanz des Projekts
- Ampelsystem:
  - Grün = im Plan
  - Gelb = leichte Abweichungen
  - Rot = deutliche Abweichungen, Ziel gefährdet

#### Kausalität prüfen

new mobility solutions Hamburg

|                                | t                                                                      | <u>(</u>                                                                                | Ergebnisse im E                                                           |
|--------------------------------|------------------------------------------------------------------------|-----------------------------------------------------------------------------------------|---------------------------------------------------------------------------|
| a B                            | udget                                                                  | •                                                                                       | Donec sodales     libero. Fusce ve                                        |
| Budgetb<br>Gesamt              | oedarf: 30.000 EUR<br>verbrauch: 30.000 EUF<br>ert: Ja                 | 2                                                                                       | <ul> <li>Nunc nonumm<br/>eros, ultricies s<br/>justo pellentes</li> </ul> |
| Ō Z                            | eit                                                                    |                                                                                         | Sed cursus tur<br>in faucibus orc                                         |
| Plan: 01<br>Ist: 12.1          | .12.2024                                                               |                                                                                         |                                                                           |
|                                |                                                                        |                                                                                         | Nächste Schritt                                                           |
| U Lorem in                     | mfang<br>osum dolor sit amet. c                                        | sonsectetuer adioiscing elit.                                                           | Donec sodales     libero. Fusce ve                                        |
| Aenean<br>sociis n             | commodo ligula eget<br>atoque penatibus et m                           | dolor. Aenean massa. Cum<br>agnis dis parturient montes.                                | <ul> <li>Nunc nonumm<br/>eros, ultricies s<br/>justo pellentes</li> </ul> |
| () A                           | kzeptanz                                                               | •                                                                                       | <ul> <li>Sed cursus tur<br/>in faucibus orc</li> </ul>                    |
| Lorem ig<br>Aenean<br>sociis n | psum dolor sit amet, c<br>commodo ligula eget<br>atoque penatibus et m | nsectetuer adipiscing elit.<br>dolor. Aenean massa. Cum<br>agnis dis parturient montes. | <ul> <li>Lorem ipsum d<br/>natoque penati<br/>pretium quis, s</li> </ul>  |
|                                | tfortschritt                                                           |                                                                                         | <ul> <li>In enim justo, r<br/>dapibus. Vivan</li> </ul>                   |

15.04 2024

01.01.2024

#### erichtszeitraum

- sagittis magna. Sed consequat, leo eget bibendum sodales, au Iputate eleifend sapien. Vestibulum purus guam, Cras ultricies i
- y metus. Vestibulum volutpat pretium libero. Cras id dui. Aenear t amet, nonummy id, imperdiet feugiat, pede. Sed lectus. Donec que facilisis. Etiam imperdiet.
- bis vitae tortor. Donec posuere vulputate arcu. Phasellus accum luctus et ultrices posuere cubilia lorem ipsum dolor sit amet.

- sagittis magna. Sed conseguat, leo eget bibendum sodales, aut Iputate eleifend sapien. Vestibulum purus quam, Cras ultricies i
- metus. Vestibulum volutpat pretium libero. Cras id dui. Aenear amet, nonummy id, imperdiet feugiat, pede. Sed lectus. Donec que facilisis. Etiam imperdiet.
- ois vitae tortor. Donec posuere vulputate arcu. Phasellus accum luctus et ultrices posuere cubilia lorem ipsum dolor sit amet.
- olor sit amet, consectetuer adipiscing elit. Aenean commodo lic bus et magnis dis parturient montes, nascetur ridiculus mus. Do em. Nulla conseguat massa guis enim. Donec pede justo, fringil
- noncus ut, imperdiet a, venenatis vitae, justo. Nullam dictum feli us elementum semper nisi. Aenean vulputate eleifend tellus. Ae m. Aliguam lorem ante, dapibus in, viverra guis, feugiat a, tellus.

M3

Hier steht eine Beschreibung

01 12 2024

M4

Hier steht eine Beschreibung

01 03 2025

- Zwingend ist eine Kausalitätsprüfung notwendig.
- Verzögert sich das Projektende, muss die Zeitampel mindestens auf Gelb gesetzt und ggf. ein Entscheidungsbedarf eingetragen werden.
- Gab es keinen Projektfortschritt, müssen entsprechende Begründungen abgegeben werden beispielsweise mit Veränderung der Akzeptanz.
- Ist die Budget-, Zeit-, Umfang- oder Akzeptanz-Ampel auf gelb oder rot gesetzt, muss im darunterliegenden Feld eine Begründung abgegeben werden.
- Ist ein Meilenstein aus der Vergangenheit nicht abgehakt, deutet das auf eine Projektverzögerung hin und muss mit einer entsprechenden Ampel gekennzeichnet werden.

# Vorgangsdaten pflegen: Medien

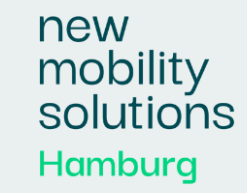

|        | Projekt             | 📑 IT 🏳 Aktiv                  | C Verlinkt                    | ିନ୍ଦୁ Organisationsü           | bergreifend fre       | igegeben                                  |           |            |         |           |       |
|--------|---------------------|-------------------------------|-------------------------------|--------------------------------|-----------------------|-------------------------------------------|-----------|------------|---------|-----------|-------|
| [a ,74 | Organisation<br>LGV | Leitung<br>Maximilian Schmidt | BearbeiterIn<br>Erika Müller- | Mey <mark>er,</mark> Stefan Se | i<br>chultze i        | Kontakt E-Mail<br><b>n-schmidt@lgv.</b> ( | le        |            |         |           |       |
| IJ     | Status              | 📜 Steckbrief 🛛 🖂              | Medien 🧕 🧕                    | Koordinaten                    | Q <sup>()</sup> Öffen | tlichkeitsdialog                          | <b>\$</b> | Fachdialog | D       | Historie  | 000   |
| ŝ      | Hochgeladen         | e Dateien                     |                               | Hier steht ein I               | ГЪ<br>нтм.            | Titel                                     |           | Hier steht | ein Dol | cumenten- | Titel |
|        | ✓ DE ✓              | EN O                          | ⊻ 前                           | ✓ DE ✓ E                       | N                     | © ± (                                     | ]         | ✓ DE       | ✓ EN    |           | 0     |
|        |                     |                               |                               |                                |                       |                                           |           |            |         |           |       |

- Unter Medien können Dateien wie Dokumente, Bilder oder Videos hochgeladen werden, die über den Download-Button heruntergeladen werden können.
- Es können ebenfalls Links hinterlegt werden.
- Beim Upload der Medien, muss ausgewählt werden, ob die Medien f
  ür ein deutsch- und/oder englischsprachiges Publikum bestimmt sind.

## Vorgangsdaten pflegen: Historie

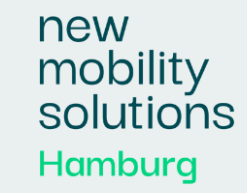

| Suchbegrif                                                        | ff eingeben                        |              | Q             |                |                       | Maximilia               | n Muster      |
|-------------------------------------------------------------------|------------------------------------|--------------|---------------|----------------|-----------------------|-------------------------|---------------|
|                                                                   |                                    |              |               | 🖉 Be           | arbeiten 🚹 Exportiere | en 🟫 Als Fave           | orit speicher |
| anisationsübergreifend i                                          | freigegeben                        |              |               |                | C                     | Zuletzt aktualisiert    | : 10.10.24    |
| ; Stefan Schultze                                                 | Kontakt E-Mail<br>m-schmidt@lgv.de | e            |               |                |                       |                         |               |
| rdinaten 🔎 Öffe                                                   | entlichkeitsdialog                 | 🞯 Fachdialog | 😗 Historie    | 🖧 Zugehörige   | e Vorgänge 🛛 🔭 Verlin | kungen 🚯                |               |
|                                                                   |                                    |              |               |                |                       |                         |               |
| 10 10 10 10 10 10 10 10 10 10 10 10 10 1                          |                                    |              |               |                |                       |                         |               |
| ainerverlauf                                                      |                                    |              |               |                |                       |                         |               |
| ainerverlauf                                                      | Budget                             | Zeit         | Qualität      | Akzeptanz      | Gesamtfortschritt     |                         |               |
| ainerverlauf<br>nd<br>Aktiv                                       | Budget                             | Zeit         | Qualität      | Akzeptanz      | Gesamtfortschritt     | 85%                     |               |
| ainerverlauf<br>Id<br>Aktiv                                       | Budget                             | Zeit<br>•    | Qualität      | Akzeptanz<br>• | Gesamtfortschritt     | 85%                     | •             |
| ainerverlauf<br>ad<br>hktiv<br>hktiv                              | Budget<br>•                        | Zeit         | Qualităt<br>• | Akzeptanz      | Gesamtfortschritt     | 85%<br>50%<br>35%       |               |
| ainerverlauf<br>Id<br>Ikktiv<br>Ikktiv<br>In Vorbereitung<br>Idee | Budget<br>•<br>•                   | Zeit         | Qualität      | Akzeptanz      | Gesamtfortschritt     | 85%<br>50%<br>35%<br>0% |               |

- Die Historie basiert auf den Berichtszeiträumen des Themenfelds, welche in einer Explorer-Ansicht als Liste dargestellt werden. Zum Abschluss eines Berichtszeitraums wird der aktuelle Stand eines Vorgangs festgehalten. Die Veränderungen in den Berichtszeiträumen der Vorgänge können über alle Felder und Zustandsänderungen nachvollzogen werden.
- Im Änderungsverlauf wird eine konkrete Historie festgehalten, welche Felder wann angepasst wurden.
- Über die drei Punkte kann der Berichtszeitraum angesehen oder mit einem anderen Berichtszeitraum verglichen werden.

## Vorgangsdaten pflegen: Zugehörige Vorgänge

|               | Suchbegriff eingeben                           | Q                              | Maximilian Muster 🗸                              |
|---------------|------------------------------------------------|--------------------------------|--------------------------------------------------|
|               |                                                | l                              | Bearbeiten The Exportieren Als Favorit speichern |
| rganisationsi | bergreifend freigegeben                        |                                | C <sup>*</sup> Zuletzt aktualisiert: 10.10.24    |
| er, Stefan S  | Kontakt E-Mail<br>chultze m-schmidt@lgv.de     |                                |                                                  |
| ordinaten     | 🔎 Öffentlichkeitsdialog 🔗 Fachdialog           | う Historie <sub>0</sub> み Zuge | hörige Vorgänge 📴 Verlinkungen 🚯                 |
|               |                                                |                                |                                                  |
| BVM/BWI       | Crt: organisation-xy/themenfelder/container-1  |                                | Zuletzt aktualisiert: 10.10.24                   |
|               |                                                |                                | ۲                                                |
| BVM/BWI       | Ort:: organisation-xy/themenfelder/container-1 |                                | C <sup>2</sup> Zuletzt aktualisiert: 10.10.24    |
|               |                                                |                                | (t2)                                             |
| BVM/BWI       | Ort: organisation-xy/themenfelder/container-1  |                                | Zuletzt aktualisiert: 10.10.24                   |
|               |                                                |                                |                                                  |
| BVM/BWI       | Crt: organisation-xy/themenfelder/container-1  |                                | C <sup>2</sup> Zuletzt aktualisiert: 10.10.24    |
|               |                                                |                                |                                                  |
|               |                                                |                                |                                                  |
|               |                                                |                                |                                                  |

 Unter Zugehörige Vorgänge können Vorgänge angegeben werden, die mit dem Vorgang in einer Abhängigkeit stehen. Dabei kann es sich z.B. um Vorgänger oder Folgeprojekte handeln oder ein Großprojekt mit Teilprojekten dargestellt werden. Mit Klick auf einen Vorgang öffnet sich das jeweilige Statusblatt. Sie können auch als Favorit markiert werden.

new

mobility

Hamburg

solutions

#### Vorgangsdaten pflegen: Verlinkungen

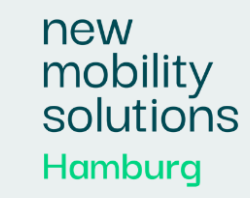

| Suchbegriff eingeben                                                                                                    | Q                                                                                                    |                     | Maximilian Muster 🗸                |
|----------------------------------------------------------------------------------------------------|----------------------------------------------------------------------------------------------------|---------------------|------------------------------------|
|                                                                                                    |                                                                                                    | 🔗 Bearbeiten 🖒 I    | xportieren 🕺 Als Favorit speichern |
| anisationsübergreifend freigegeben                                                                                                    |                                                                                                    |                     | C Zuletzt aktualisiert: 10.10.24   |
| Kontakt E-Mail , Stefan Schultze m-schmidt@lgv                                                                                                    | de                                                                                                    |                     |                                    |
|                                                                                                    |                                                                                                    |                     |                                    |
| rdinaten 🔎 Öffentlichkeitsdialog                                                                                                    | 😚 Fachdialog 🕚 Historie 🔥                                                                                                    | Zugehörige Vorgänge | C Verlinkungen 🖲                   |
| rdinaten 🔍 Öffentlichkeitsdialog                                                                                                    | 😚 Fachdialog 🕚 Historie 🔗                                                                                                    | Zugehörige Vorgänge | C Verlinkungen 8                   |
| rdinaten 🔍 Öffentlichkeitsdialog                                                                                                    | Fachdialog 3 Historie &                                                                                                    | Zugehörige Vorgänge | Verlinkungen 🛛                     |
| ordinaten Q <sup>1)</sup> Öffentlichkeitsdialog                                                                                                    | Fachdialog 3 Historie &                                                                                                    | Zugehörige Vorgänge | Verlinkungen 8                     |
| rdinaten QI) Öffentlichkeitsdialog<br>mainer 12<br>r steht eine kurze Beschreibung Lorem<br>um dolor sit amet, dolor consectetuer<br>ipiscing elit. Aenean commodo ligula.<br>rem ipsum dolor sit amet, consectetuer | Fachdialog S Historie<br>Fachdialog Historie<br>Container 16<br>Hier steht eine kurze Beschreibur<br>ipsum dolor sit amet, dolor consu<br>adipiscing elit. Aenean commodu<br>Lorem ipsum dolor sit amet, consu | Zugehörige Vorgänge | Verlinkungen   Verlinkungen        |

- Der Bereich Verlinkungen erscheint, sobald ein Vorgang in einen anderen Ordner verlinkt wurde. So wird dargestellt, dass Vorgänge auf mehrere Strategien oder Portfolios einzahlen.
- Im oberen Bereich wird der ursprüngliche Pfad des Vorgangs angezeigt, in dem der Vorgang angelegt ist. Im unteren Teil sind die Ordner angegeben, in denen der Vorgang ebenfalls erscheint.
- Die Verlinkungen werden vom jeweiligen Themenfeld- oder Instanz-Admin festgelegt.

#### **Entwurfsmodus und Freigabe des Vorgangs**

|                             | Suchbegriff eingeben                                                                             | Q                                                                                                    |                          |                                                                        | Maximilian Muster              |
|-----------------------------|--------------------------------------------------------------------------------------------------|----------------------------------------------------------------------------------------------------|--------------------------|------------------------------------------------------------------------|--------------------------------|
| enean.                      |                                                                                                  | Abt                                                                                                    | rechen                   | Als Entwurf speichern                                                  | Änderungen freigeben           |
|                             |                                                                                                  |                                                                                                    |                          |                                                                        | Zuletzt aktualisiert: 10.10.24 |
| 1                           |                                                                                                  | BearbeiterIn                                                                                                    |                          | Kontakt E-Mail                                                         |                                |
| imilian Schr                | nidt                                                                                             | Erika Müller-Meyer, Stefan Sch                                                                                                    | nultze                   | m-schmidt@lgv.de                                                       |                                |
| oordinaten                  | Q <sup>II)</sup> Öffentlichkeitsdialog                                                           | 分 Fachdialog 🏾 🕥 Historie                                                                                                    | 🖧 Zugehör                | rige Vorgänge 🛛 🔭 V                                                    | erlinkungen 🚯                  |
| commodo li                  | Beschreibung                                                                                     | (^                                                                                                    | Anwe                     | enderinnen                                                             | (^                             |
|                             | Textfeld                                                                                         |                                                                                                    | Textfel                  | d                                                                      |                                |
| elit.<br>Cum<br>Ia<br>illa. | Phasellus viverra nulla<br>rutrum. Aenean imper<br>Curabitur ullamcorper<br>rhoncus. Maecenas te | ut metus varius laoreet. Quisque<br>diet. Etiam ultricies nisi vel augue.<br>ultricies nisi. Nam eget dui. Etiam<br>mpus, tellus eget condimentum. | • F<br>• B<br>• Ö<br>• F | ahrradfahrerinnen<br>iusfahrerinnen<br>iV Nutzerinnen<br>ußgängerinnen |                                |
|                             |                                                                                                  |                                                                                                    |                          |                                                                        |                                |
|                             | Inhalt aus Steckbrief sy                                                                         | nchronisieren                                                                                                    | Inhalt                   | aus Steckbrief synchroi                                                | lisieren                       |

- Nach Abschluss des Bearbeitungsvorgangs können in der gelben oberen Leiste die Änderungen freigegeben werden, dann werden sie für alle LeserInnen sichtbar. Alternativ kann ein Entwurf gespeichert werden und zu einem späteren Zeitpunkt weiterbearbeitet oder freigegeben werden.
- Im Entwurfsmodus kann der Vorgang über den Bearbeitungs-Button weiterbearbeitet werden oder über "Entwurf freigeben" freigegeben werden, dann werden die Änderungen für alle LeserInnen einsehbar.

new

mobility

Hamburg

solutions

#### insight+ Aufbau

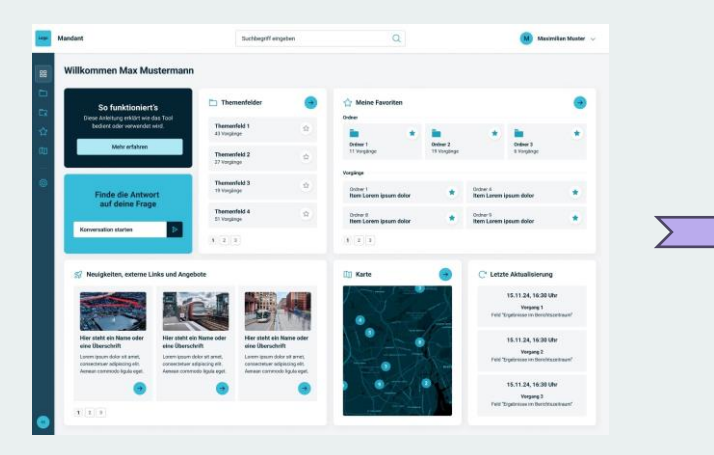

Startseite

# Normal Normal

#### Themenfelder

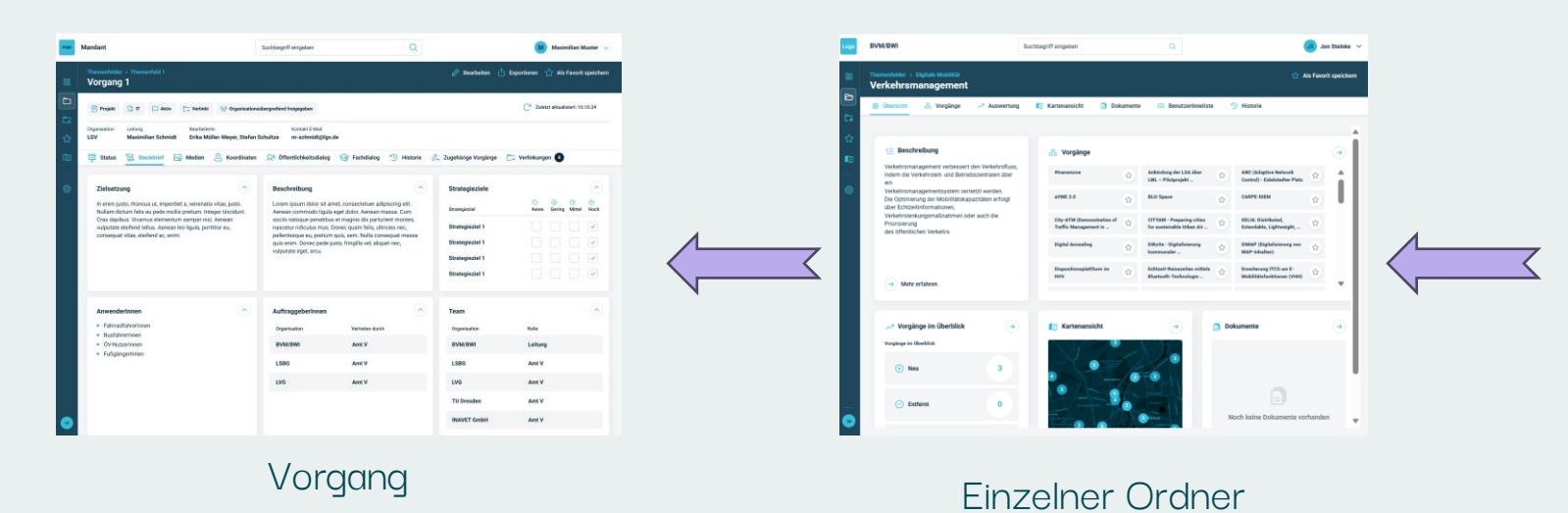

Interference

Interference

Interference

Interference

Interference

Interference

Interference

Interference

Interference

Interference

Interference

Interference

Interference

Interference

Interference

Interference

Interference

Interference

Interference

Interference

Interference

Interference

Interference

Interference

Interference

Interference

Interference

</tabl

#### Einzelnes Themenfeld

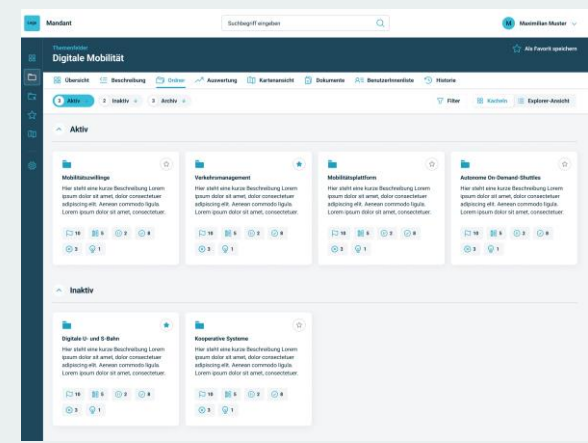

#### Themenfeld-Ordner

#### new mobility solutions Hamburg

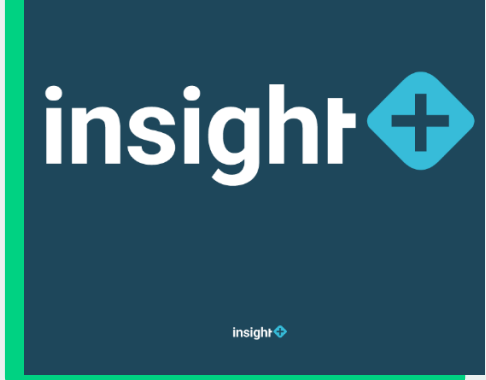

#### Ansprechpartnerin:

Stephanie Schweder | Product Owner insight+ NMS New Mobility Solutions Hamburg GmbH Springeltwiete 2, 20095 Hamburg

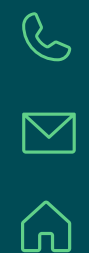

+49 172 7084 529 <u>stephanie.schweder@new-mobility-solutions.de</u>

dashboard@new-mobility-solutions.de www.new-mobility-solutions.de

in (